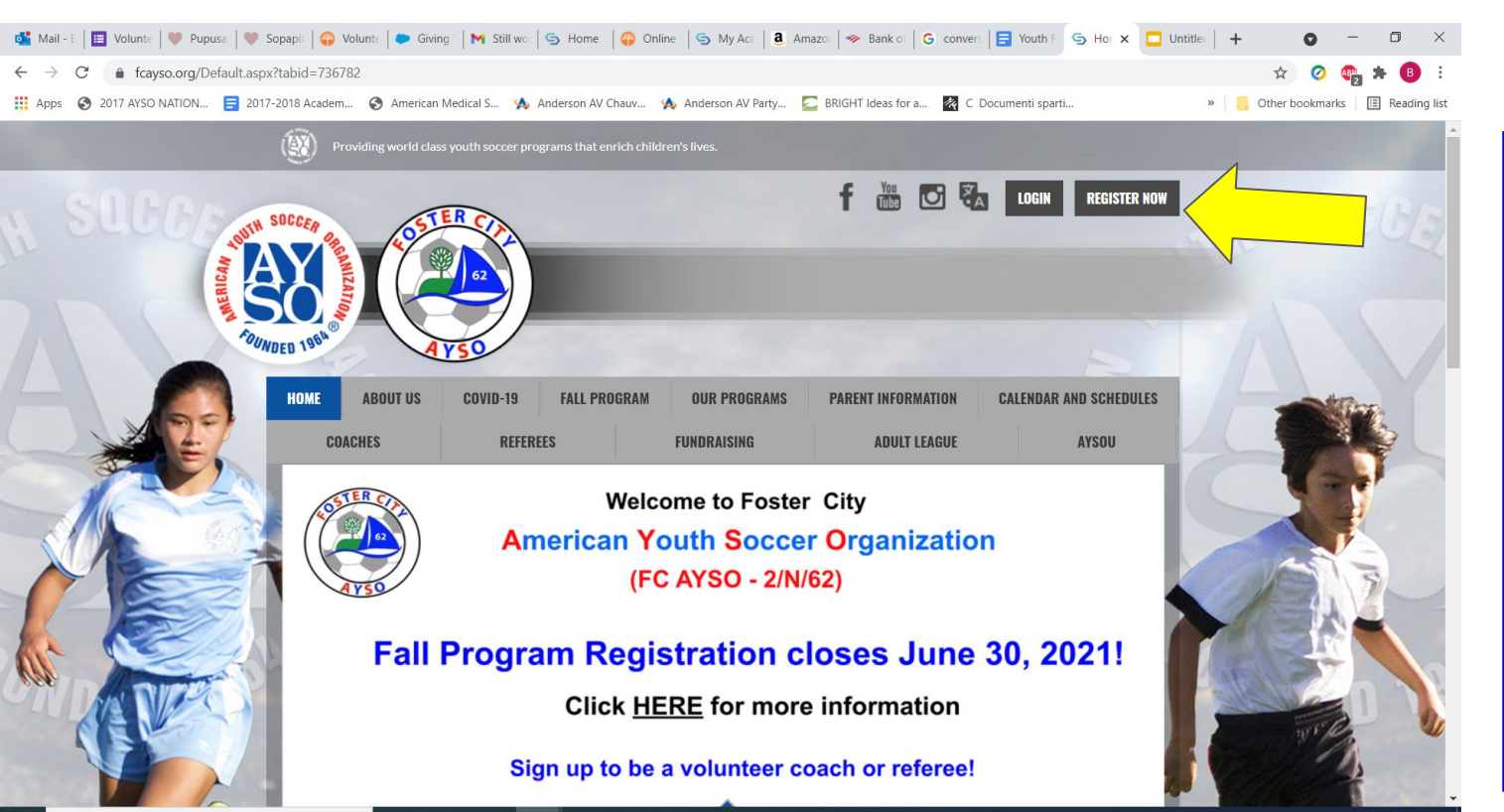

Let's register "Dummy Youthref" as a Volunteer Youth Referee for FC AYSO. First sign into the FC AYSO Website (www.fcayso.org). Click "Register Now"

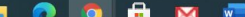

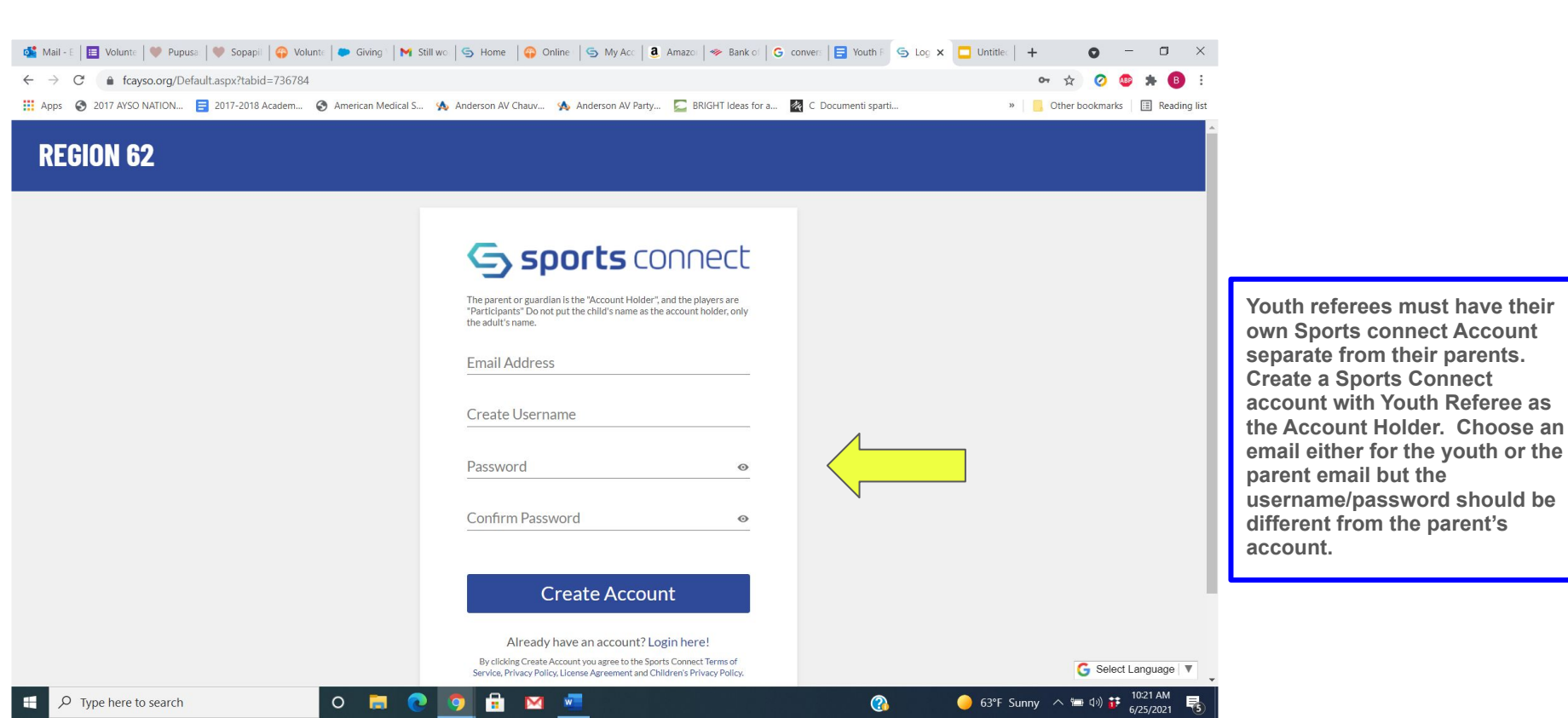

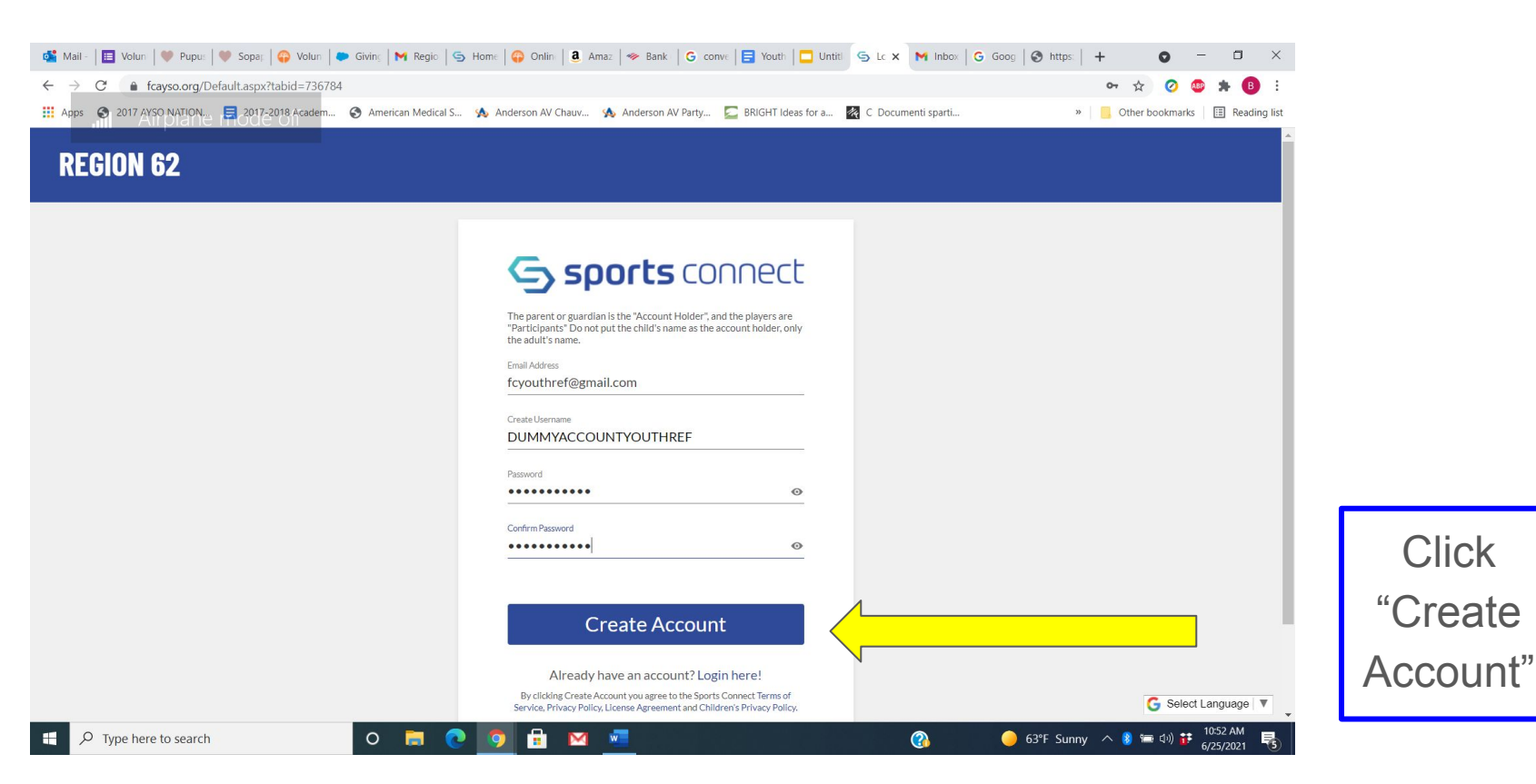

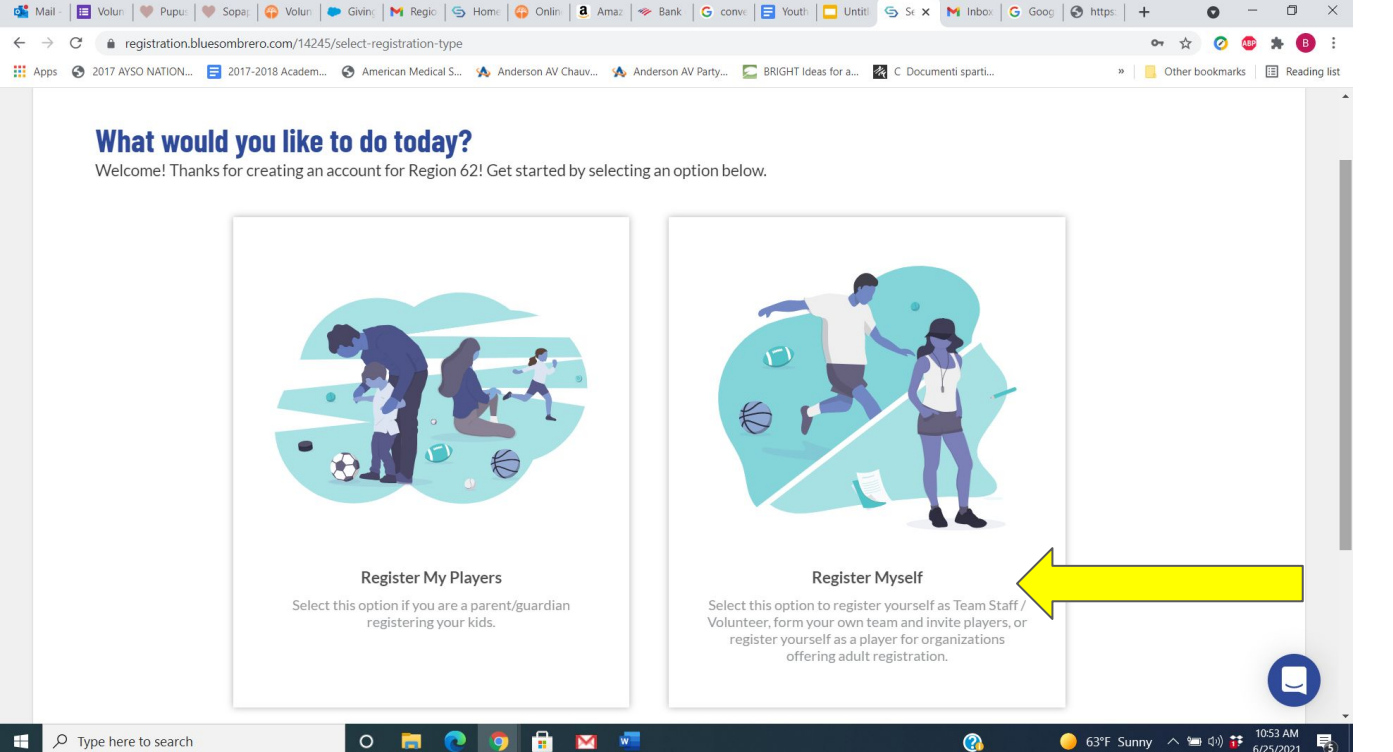

What would you like to do today?

Click

"Register Myself"

0

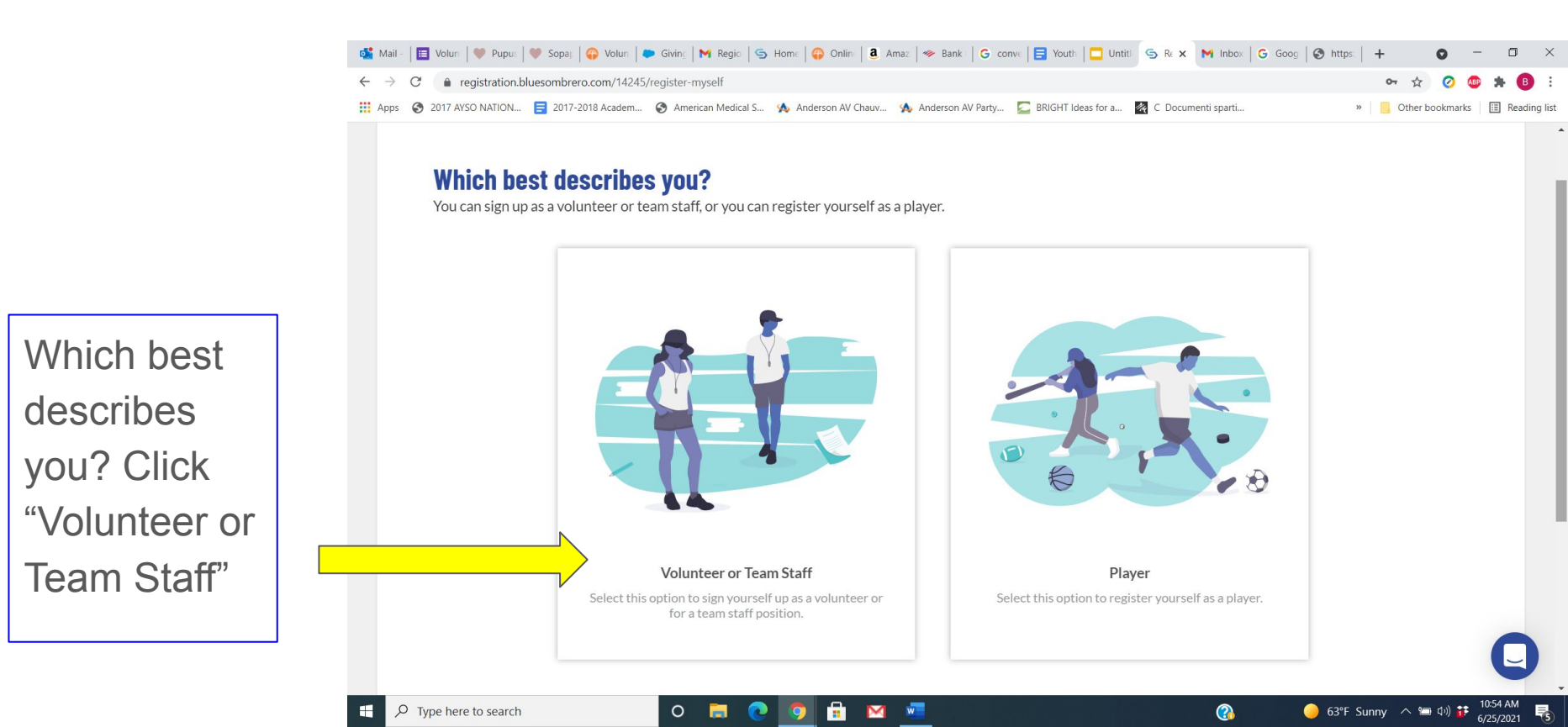

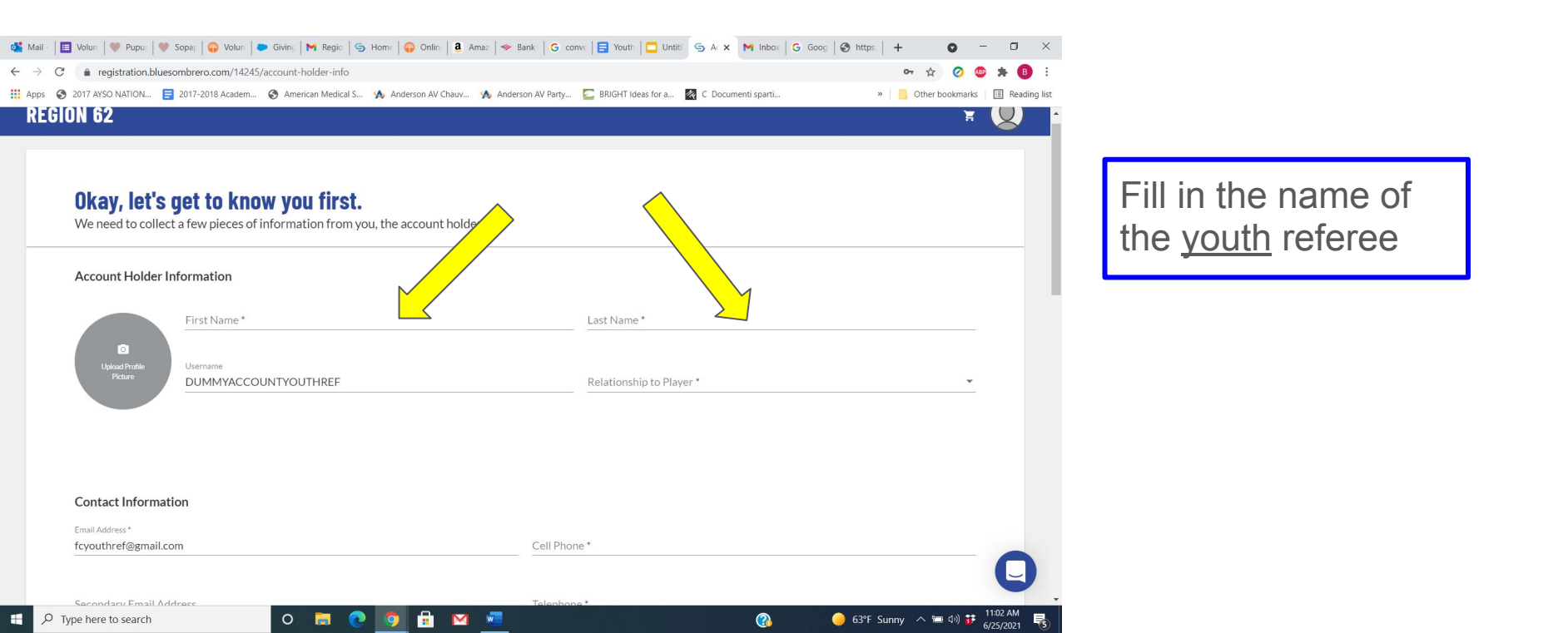

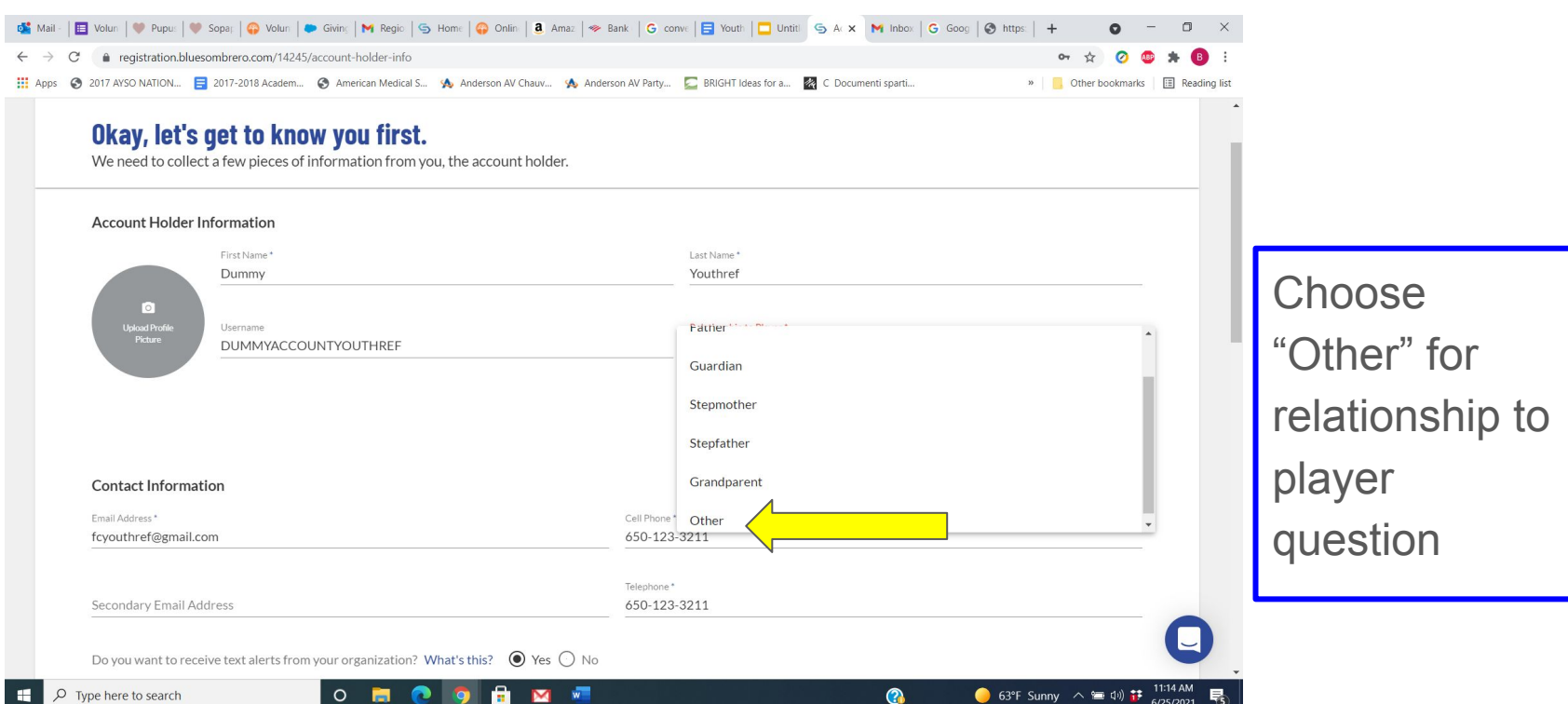

6/25/2021

💕 Mail - 📘 Volun | 🤎 Pupus | 💚 Sopa; | 😱 Volun | 🛎 Giving | 📉 Regic | 🦕 Home | 😛 Onlin | 🖲 Amaz | 🧇 Bank | G. conve, 📑 Youth | 🗖 Untit | 🖕 A 🛪 M Inbox | G. Goog | 🚱 https: | 🕇 O. registration.bluesombrero.com/14245/account-holder-info C 🛄 Apps 🚱 2017 AYSO NATION... 🧧 2017-2018 Academ... 🚱 American Medical S... 救 Anderson AV Chauv... 救 Anderson AV Party... 💆 BRIGHT Ideas for a... 🧖 C Documenti sparti... » Other bookmarks Okay, let's get to know you first. We need to collect a few pieces of information from you, the account holder. Account Holder Information First Name\* Last Name\* Dummy Youthref 0 Relationship to Player \* Username DUMMYACCOUNTYOUTHREF Other Contact Information Email Address\* Cell Phone \* fcyouthref@gmail.com 650-123-3211 Telephone\* Secondary Email Address 650-123-3211 Do you want to receive text alerts from your organization? What's this? () Yes () No ? 😑 63°F Sunny \land 🖼 🕬 👪 H 0 6/25/2021

Choose "Yes" to receive text alerts for important last minute game or field information

| Apps | 🔇 2017 AYSO NATION 🗧 2017-2018 Academ 🔇 American Medical S 救 Anderson AV                                 | Chauv 🔦 Anderson AV Party 匚 BRIG | iHT Ideas for a 🦄 C Documenti sparti | » Other bookmarks | ⊞ R |
|------|----------------------------------------------------------------------------------------------------|----------------------------------|--------------------------------------|-------------------|-----|
|      | Contact Information                                                                                      |                                  |                                      |                   |     |
|      | Email Address *                                                                                          | Cell Phone *                     |                                      |                   |     |
|      | fcyouthref@gmail.com                                                                                     | 650-123-3211                     |                                      |                   |     |
|      | Secondary Email Address                                                                                  | Telephone *                      |                                      |                   |     |
|      | parentaddress@ifyouwant.com                                                                              | 650-123-3211                     |                                      |                   |     |
|      | Address Information                                                                                      |                                  |                                      |                   |     |
| ז 📥  | Address Information                                                                                      |                                  | City*                                |                   |     |
| ] ⇒  | Address Information Street* 111 Referee Street                                                           | Unit                             | City*<br>Foster City                 |                   |     |
| ] →  | Address Information Street* 111 Referee Street State* ZIP*                                               | Unit                             | <sub>City</sub> *<br>Foster City     |                   |     |
| ] →  | Address Information Street* 111 Referee Street State* California Y 94404                                 | Unit                             | <sup>City*</sup><br>Foster City      |                   |     |
| ] →  | Address Information Street* 111 Referee Street State* California YUP* 94404                              | Unit                             | City*<br>Foster City                 |                   |     |
|      | Address Information Street* 111 Referee Street State* California YUP* 94404 Additional Information       | Unit                             | City*<br>Foster City                 |                   |     |
|      | Address Information Street* 111 Referee Street State* California Y 94404 Additional Information Employer | Unit                             | City*<br>Foster City                 |                   |     |

Enter home address. Can leave "Employer" blank or put N/A

💕 Mail - 📔 Volun | 🖤 Pupus | 🖤 Sopar | 😱 Volun | 🍽 Giving | M Regio | 🥱 Home | 🤪 Onlin | 🖲 Amaz | 🦘 Bank | 💪 conve | 📑 Youth | 🗖 Untit | 🌀 Ar 🗙 M Inbox | Ğ Goog | 🔇 https: | 🕇 egistration.bluesombrero.com/14245/account-holder-info  $\leftrightarrow \rightarrow$ C 🔢 Apps 🔇 2017 AYSO NATION... 🗧 2017-2018 Academ... 🔇 American Medical S... 救 Anderson AV Chauv... 救 Anderson AV Party... 🗾 BRIGHT Ideas for a... 🧖 C Documenti sparti... » Other bookmarks 🔢 Reading lis Camornia · 74404 Additional Information Employer Enter Answer Not Applicable Additional Account Holder Information First Name Last Name \* Youthref Parent Relationship to Player Mother Contact Information Additional Contact Email \* parentaddress@ifyouwant.com Invite Account Holder and Continue > < Back 11:25 AM w 🥚 63°F Sunny \land 🖙 네) 👬 H P Type here to search 0 M 6/25/2021

It is optional to add an additional account holder. It's ok to enter a parent's name/email or you can skip this, and click "Invite Account Holder and Continue"

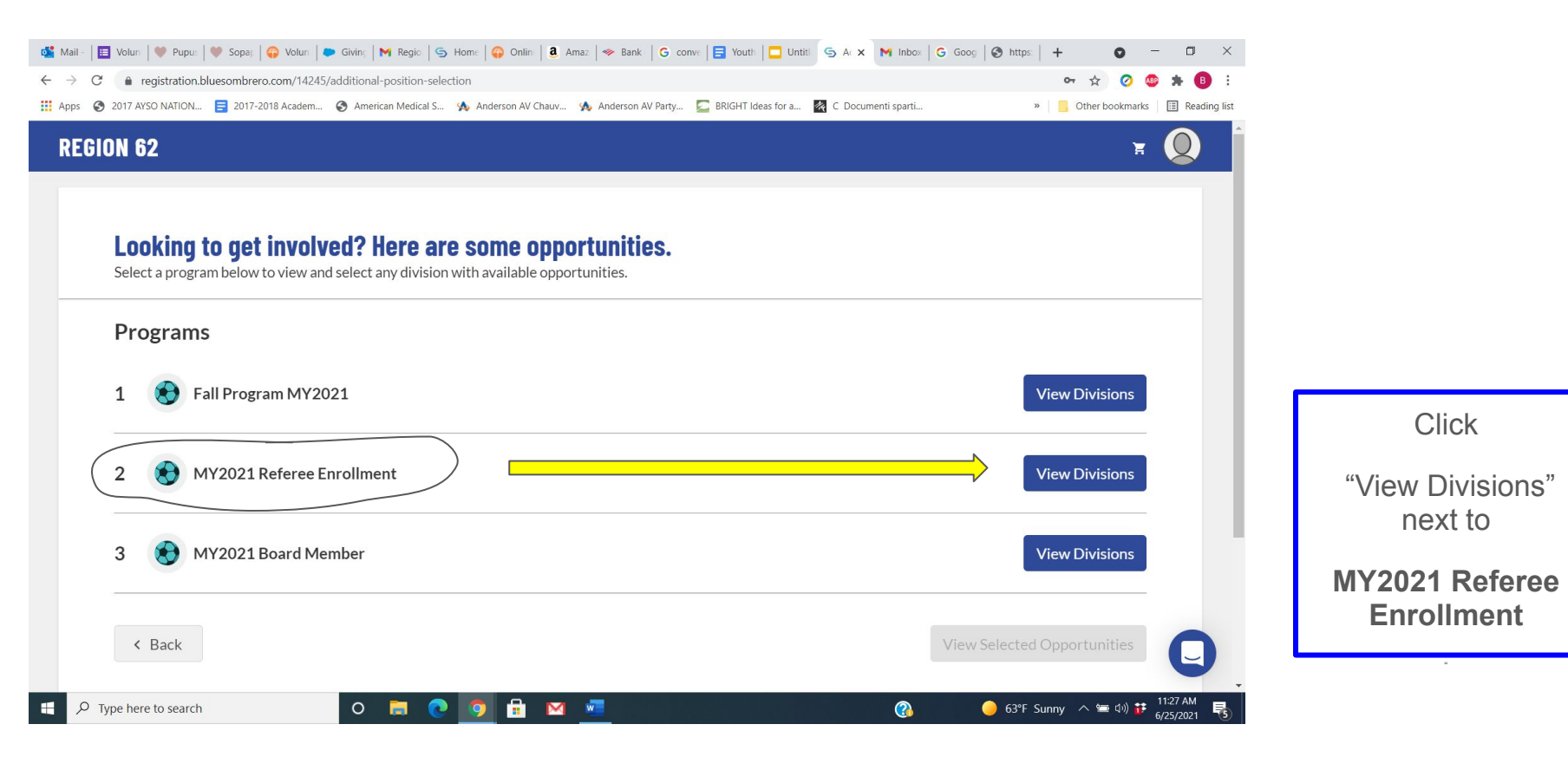

Select Division:

Choose "Youth Referee (Ages 12-17) and click "View Selected Opportunities"

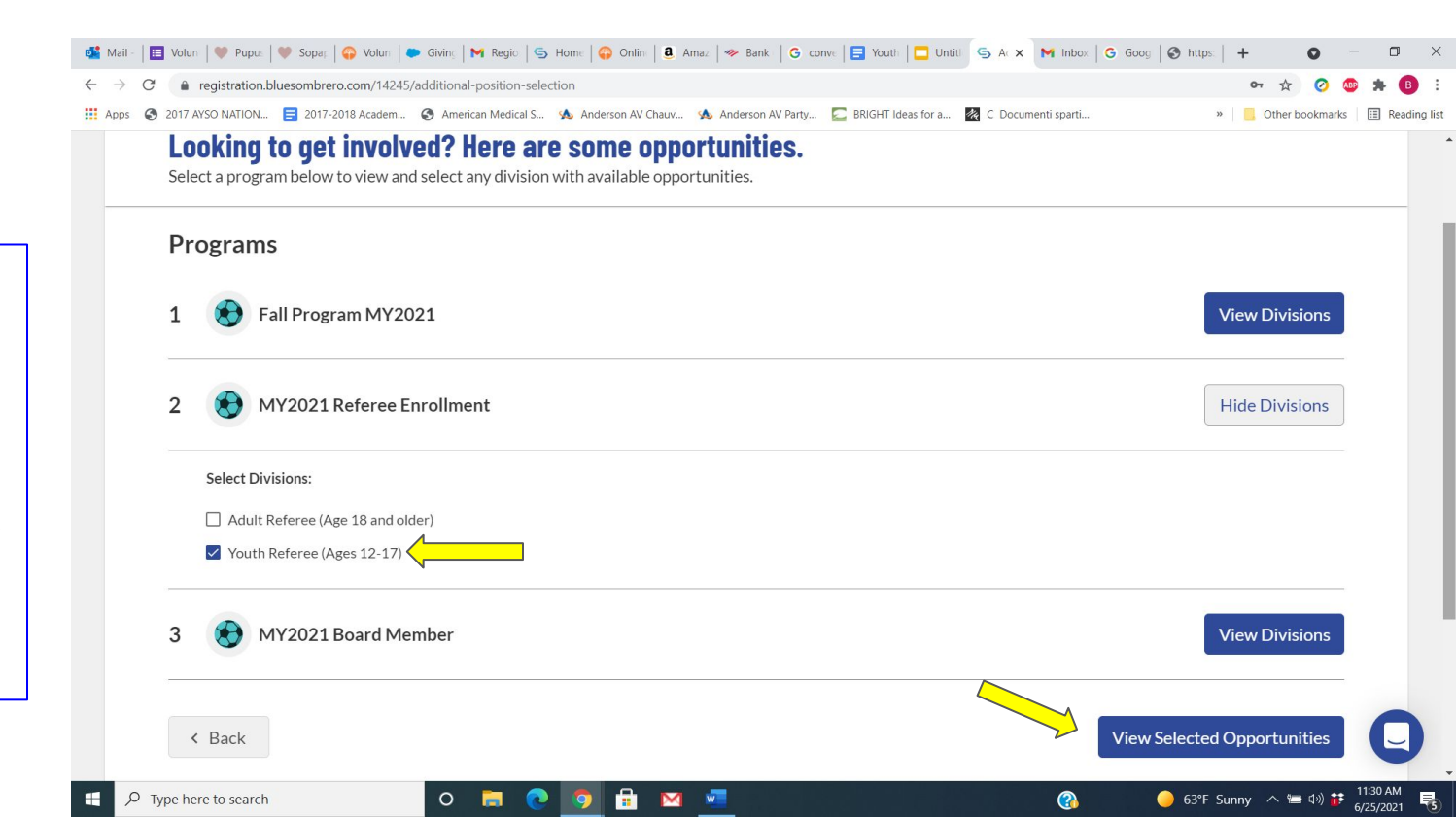

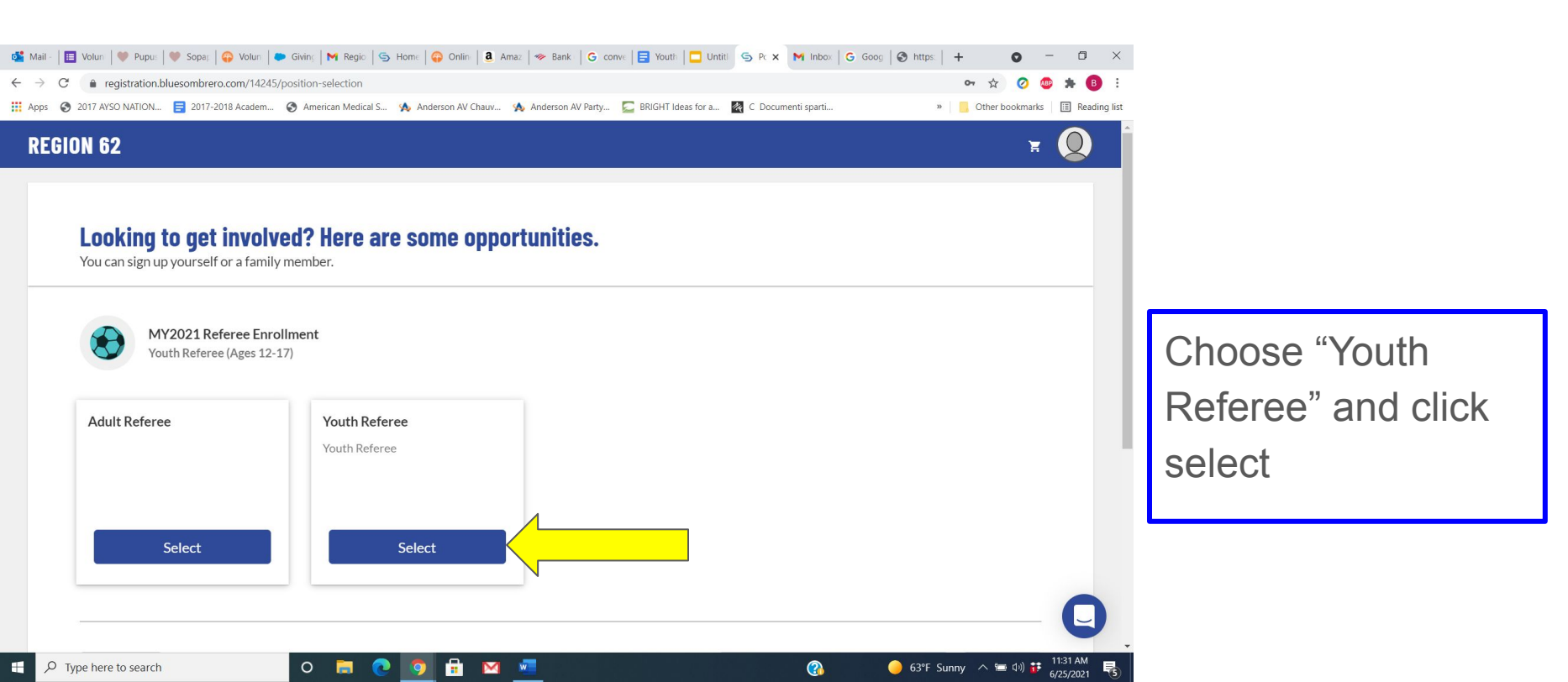

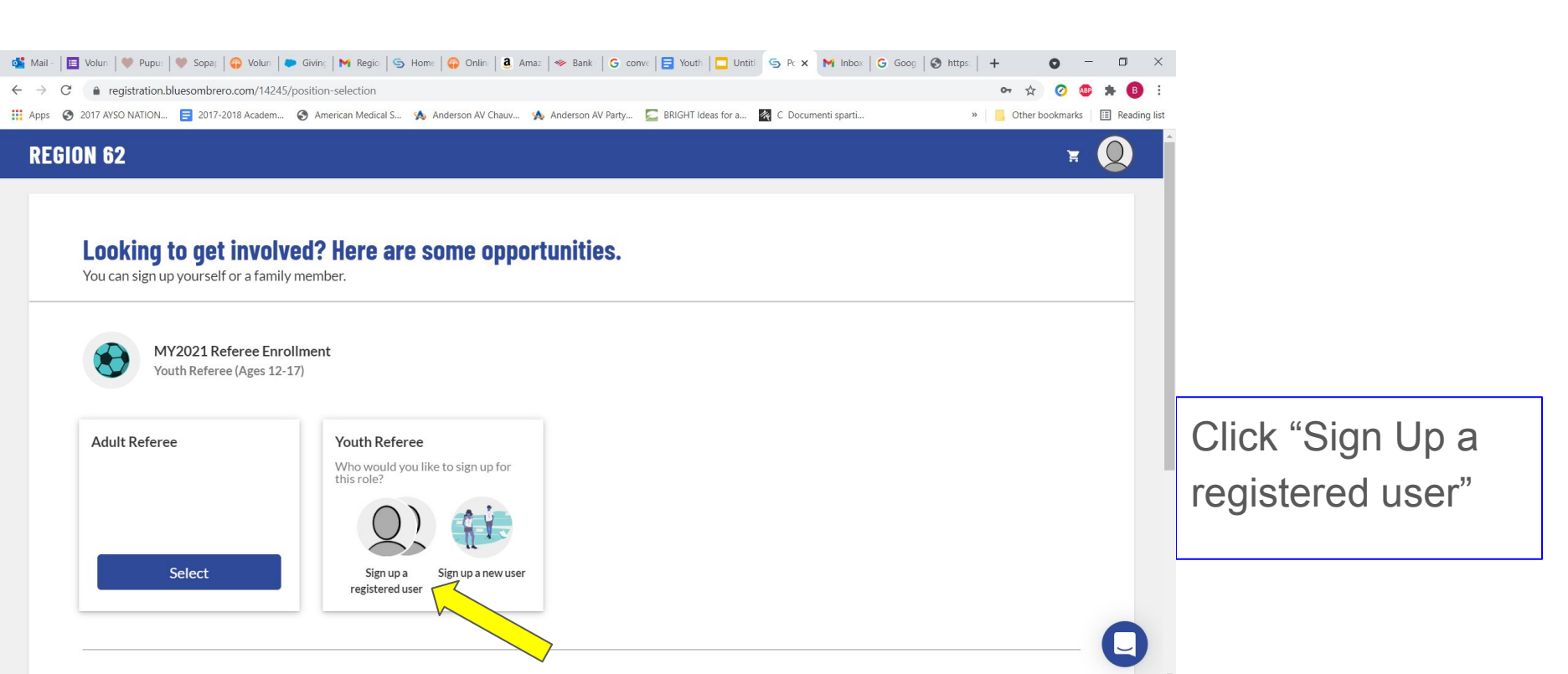

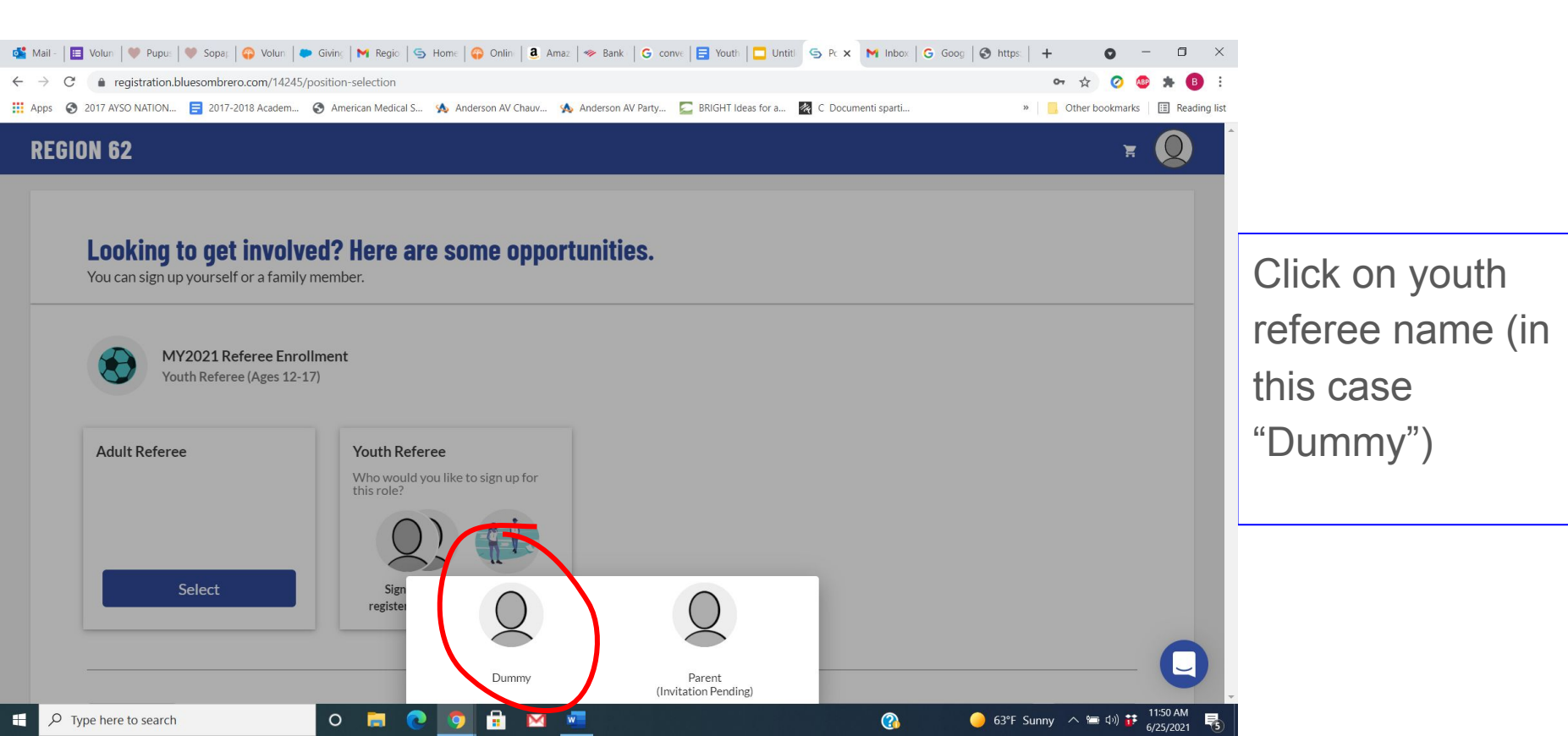

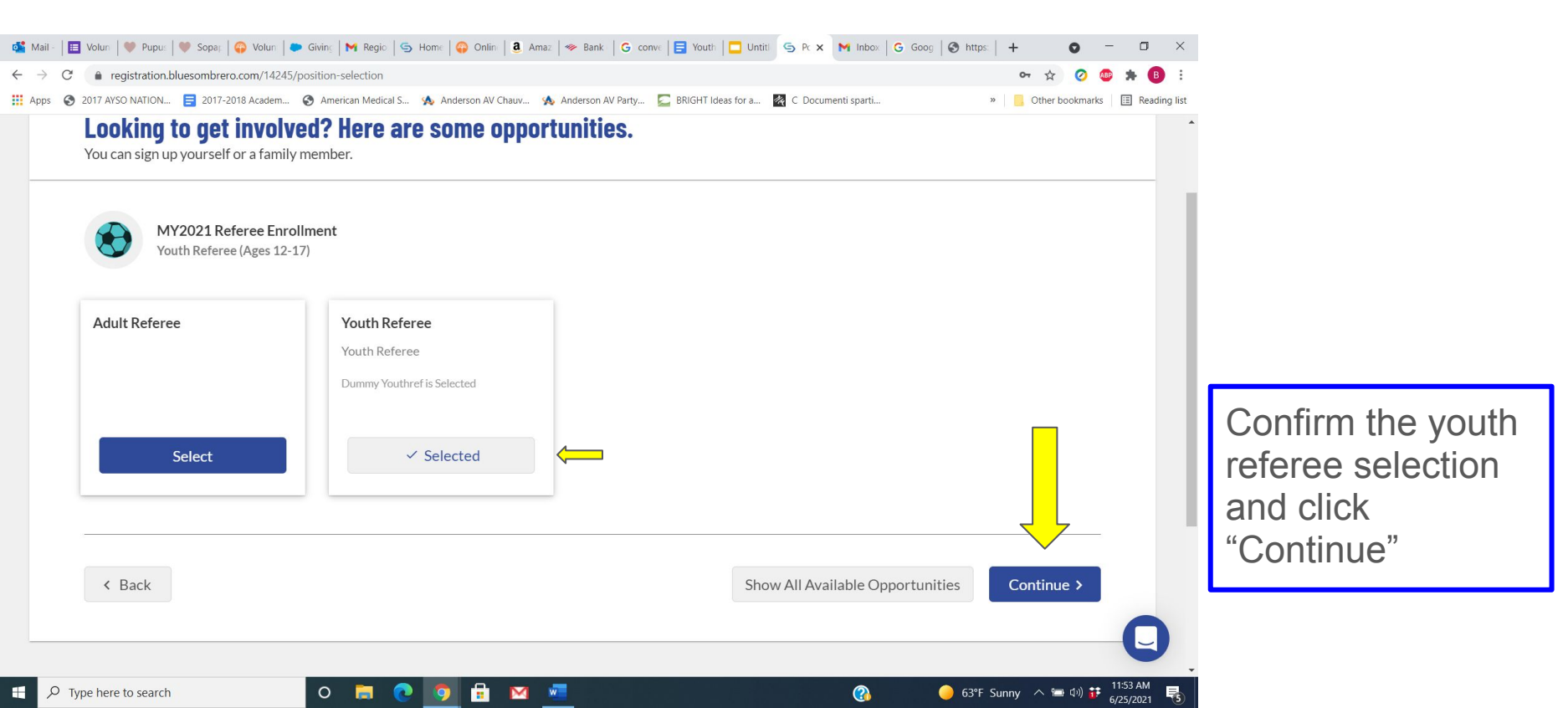

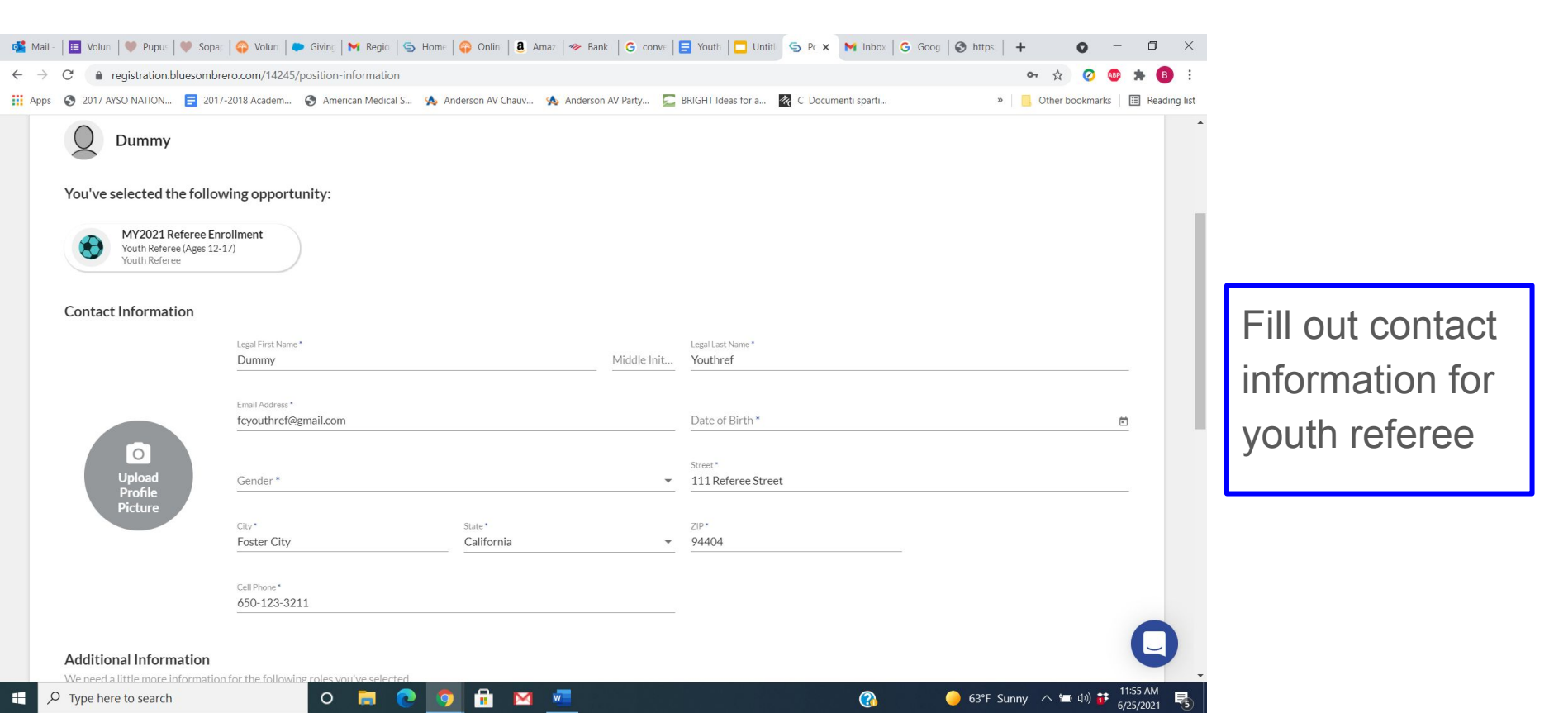

|            | os Mail -                | Volun                   | Pupus                                     | 💚 Sopa:   😱 Volun                            | 📔 🍽 Giving 🛛 M Regio     | 🗟 Home   😱 Online   🧕 / | Amaz   🧇 Bank   G | onve 🛛 🚍 | Youth 🛛 🗖 Untitl             | S Pc X    | M Inbox   | G Goog | 🕄 https:  | +     | 0        | _                  |             |
|------------|--------------------------|-------------------------|-------------------------------------------|----------------------------------------------|--------------------------|-------------------------|-------------------|----------|------------------------------|-----------|-----------|--------|-----------|-------|----------|--------------------|-------------|
|            | $\leftarrow \rightarrow$ | C 1017 AV60             | istration.bl                              | uesombrero.com/142                           | 245/position-information | Anderson AV Chause      | Andorran AV Darbu | C PRI    | CUT Ideas for a              | C Documon | ti sporti |        |           | 0-7   | 🕁 🥝 I    | •                  | B :         |
|            |                          | Q D<br>You've sel       | ummy<br>ected th                          | e following oppo                             | ortunity:                |                         |                   |          |                              |           |           |        |           |       |          |                    |             |
|            |                          | Contact In              | 1Y2021 Re<br>outh Referee<br>outh Referee | (Ages 12-17)                                 | )                        |                         |                   |          | und Lart Norma *             |           |           |        |           |       |          |                    |             |
| ot<br>and  |                          |                         |                                           | Email Addre                                  | ess*<br>ef@gmail.com     |                         | Middle            | Init Y   | ate of Birth *<br>/1/2006    |           |           |        |           |       |          |                    |             |
| not<br>I - |                          | U<br>F<br>P             | O<br>pload<br>rofile<br>icture            | Gender*<br>Male                              |                          |                         |                   | ▼ 1      | rreet *<br>11 Referee Street | t         |           |        |           |       |          |                    |             |
| ater)      |                          |                         |                                           | City*<br>Foster Ci<br>Cell Phone*<br>650-123 | ity<br>-3211             | State*<br>California    |                   | ▼ 9      | 4404                         |           |           |        |           |       |          |                    | 2           |
|            | م 🗉                      | Additional<br>Type here | Unforme<br>o search                       | ation                                        | 0 肩 🤇                    | 9 🔒 🖂                   | <b>*</b>          |          |                              |           | (2)       | Ģ      | ) 63°F Sι | nny 🔨 | 🍽 (J)) 🎁 | 11:57 #<br>6/25/20 | AM<br>021 😼 |

Upload a head shot picture.Click here and select a file (this is not required but useful you can add this later)

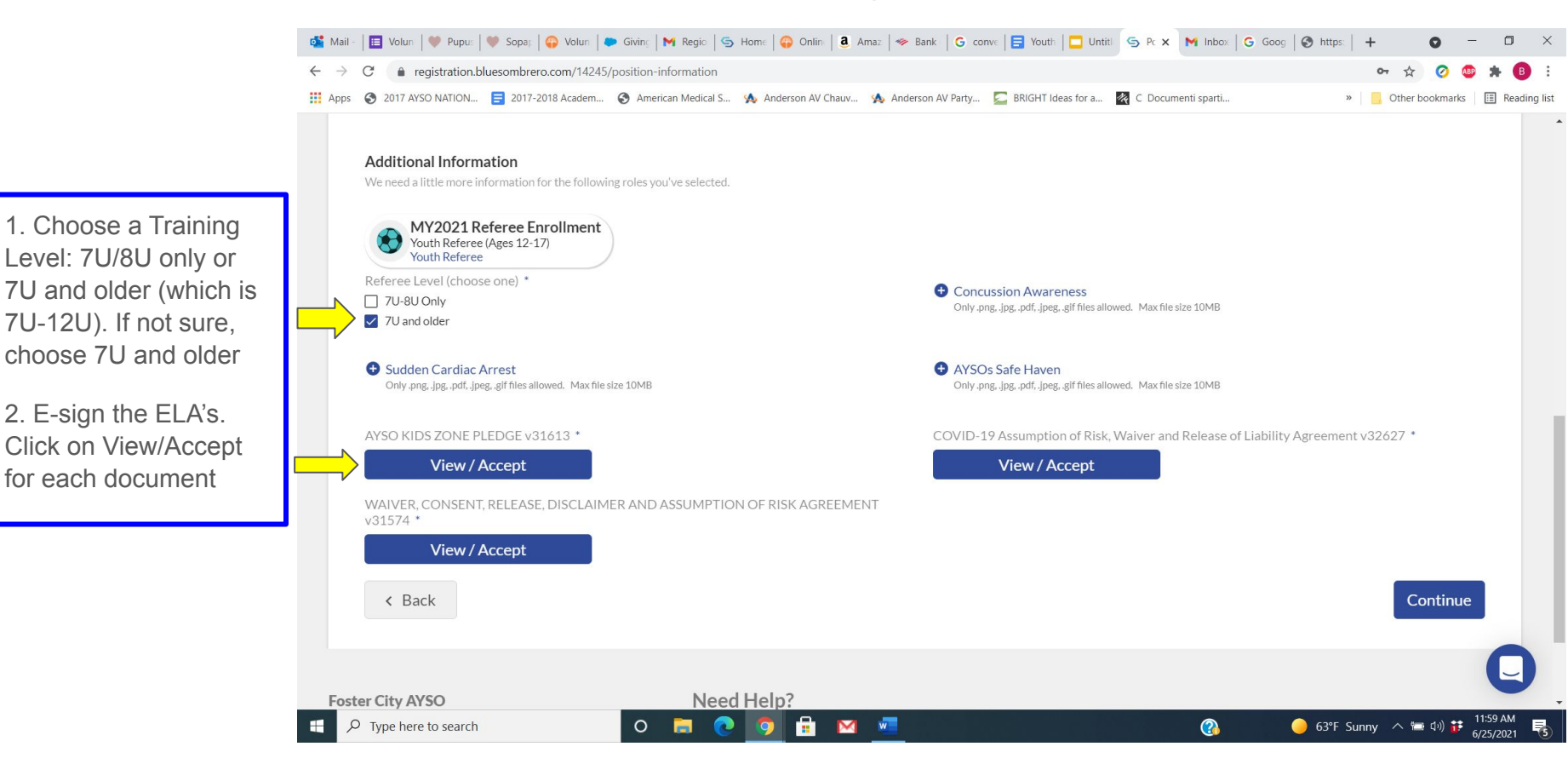

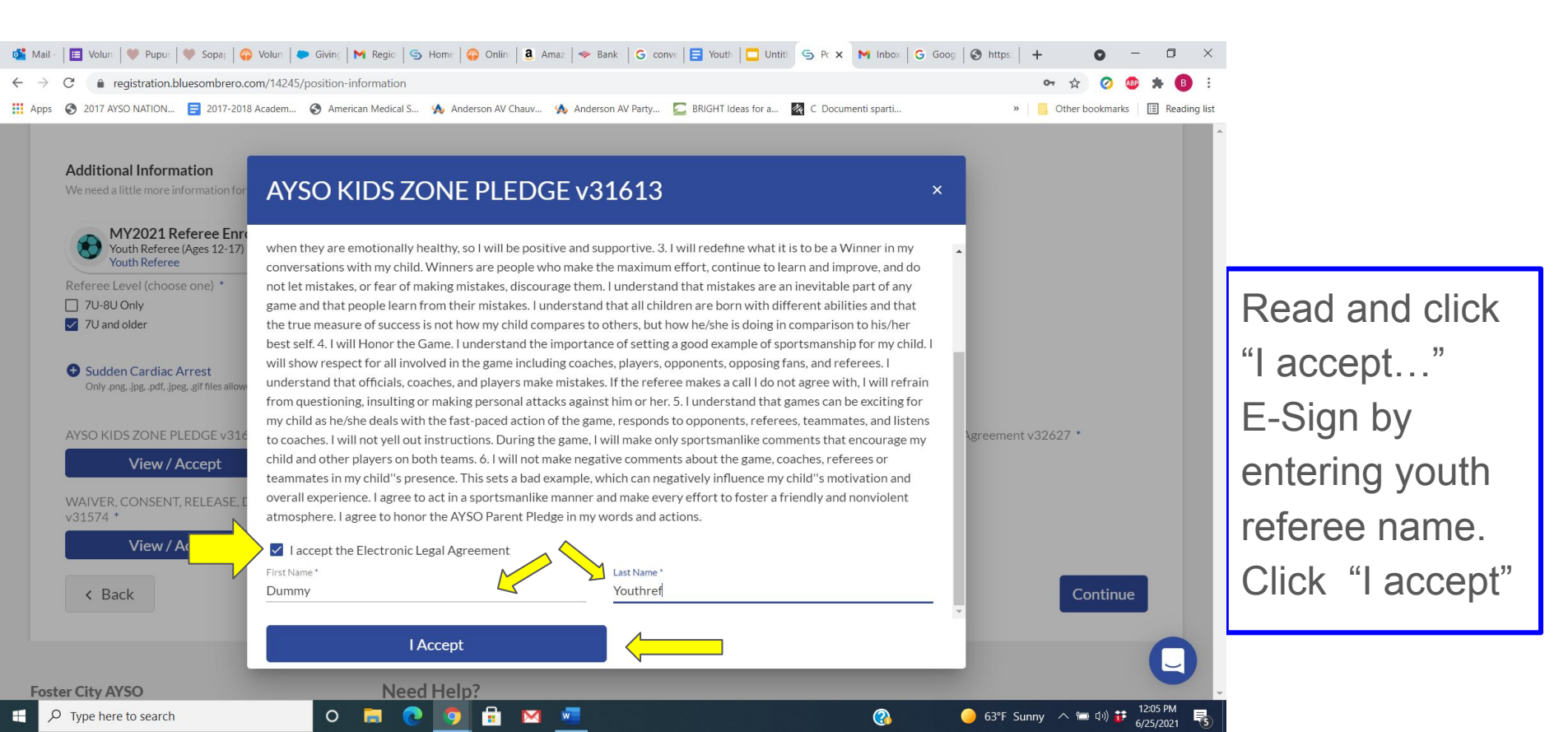

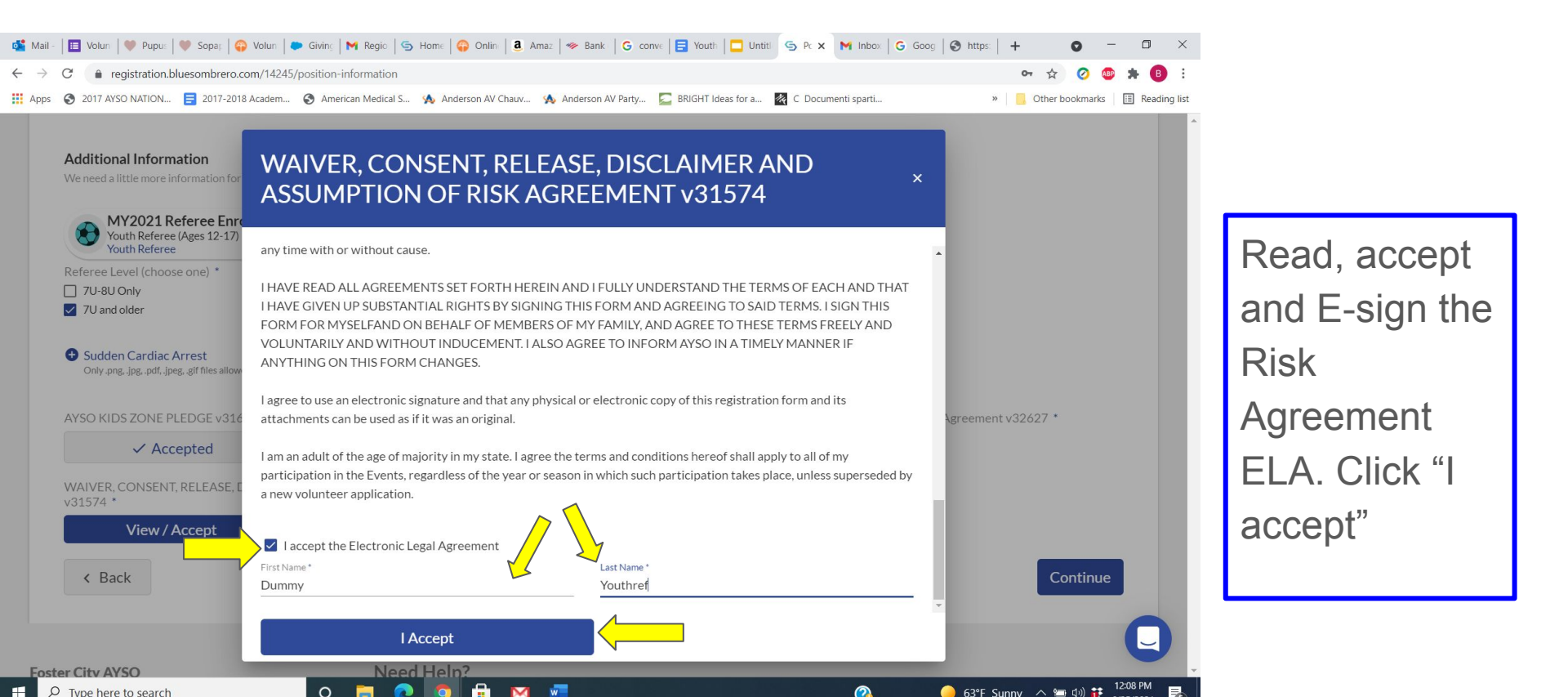

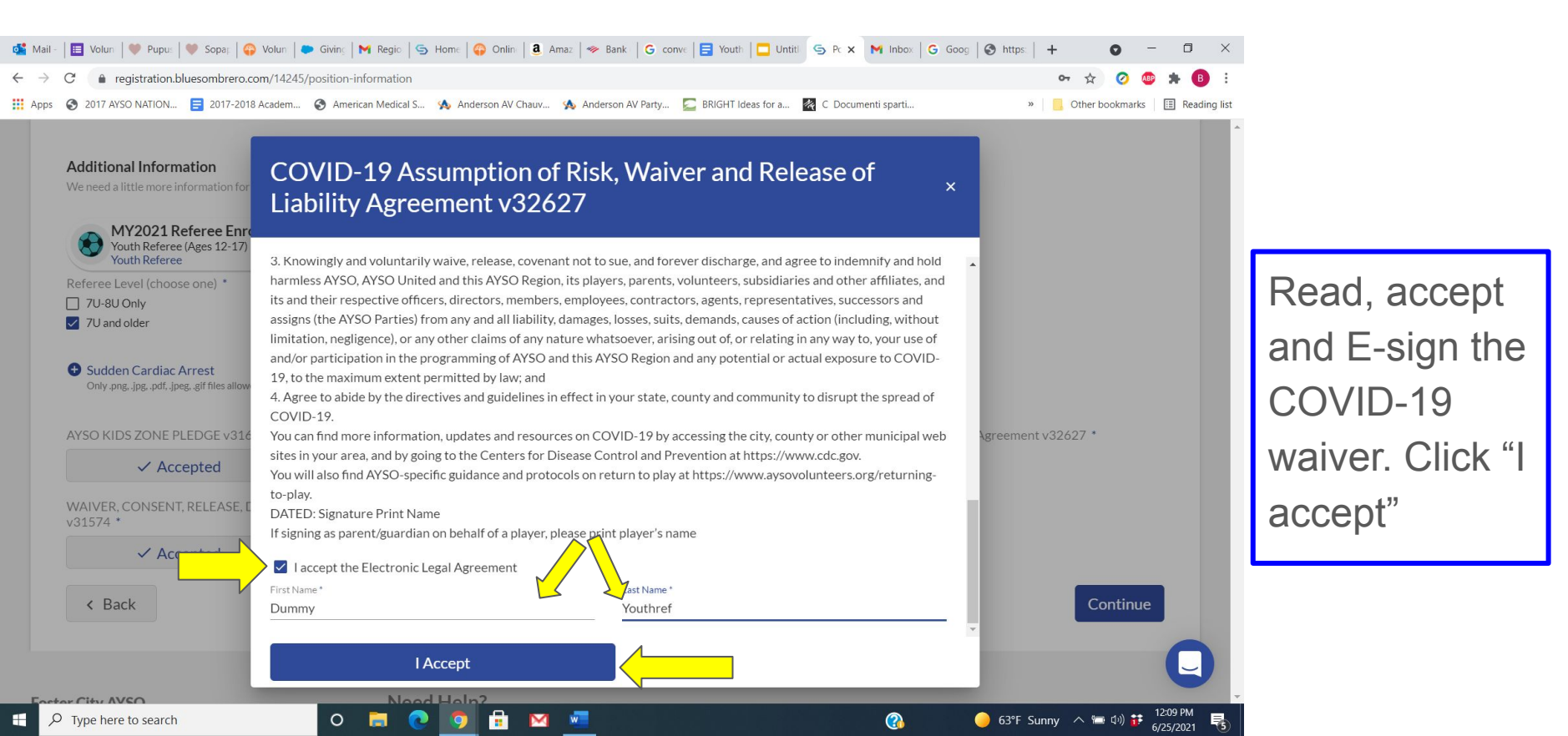

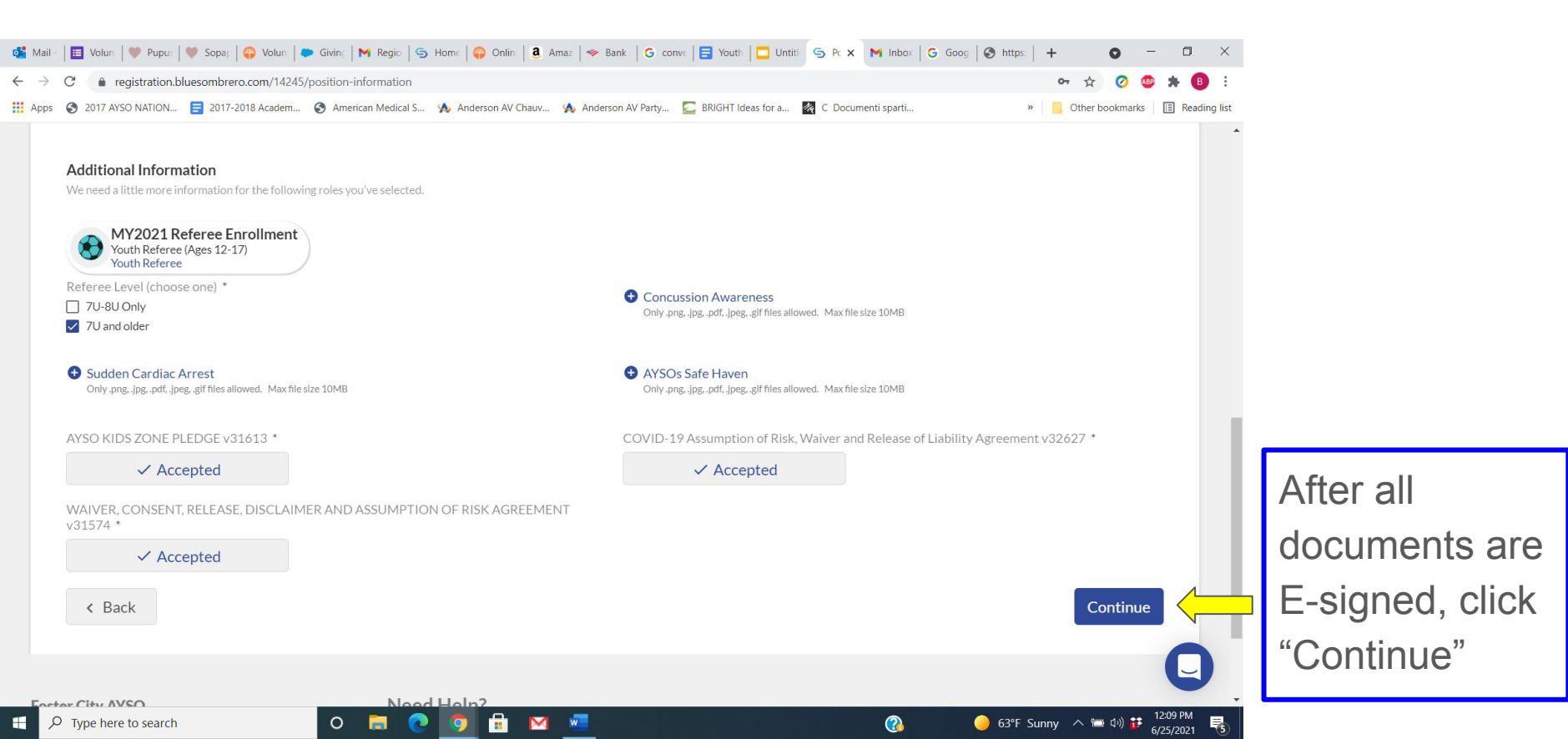

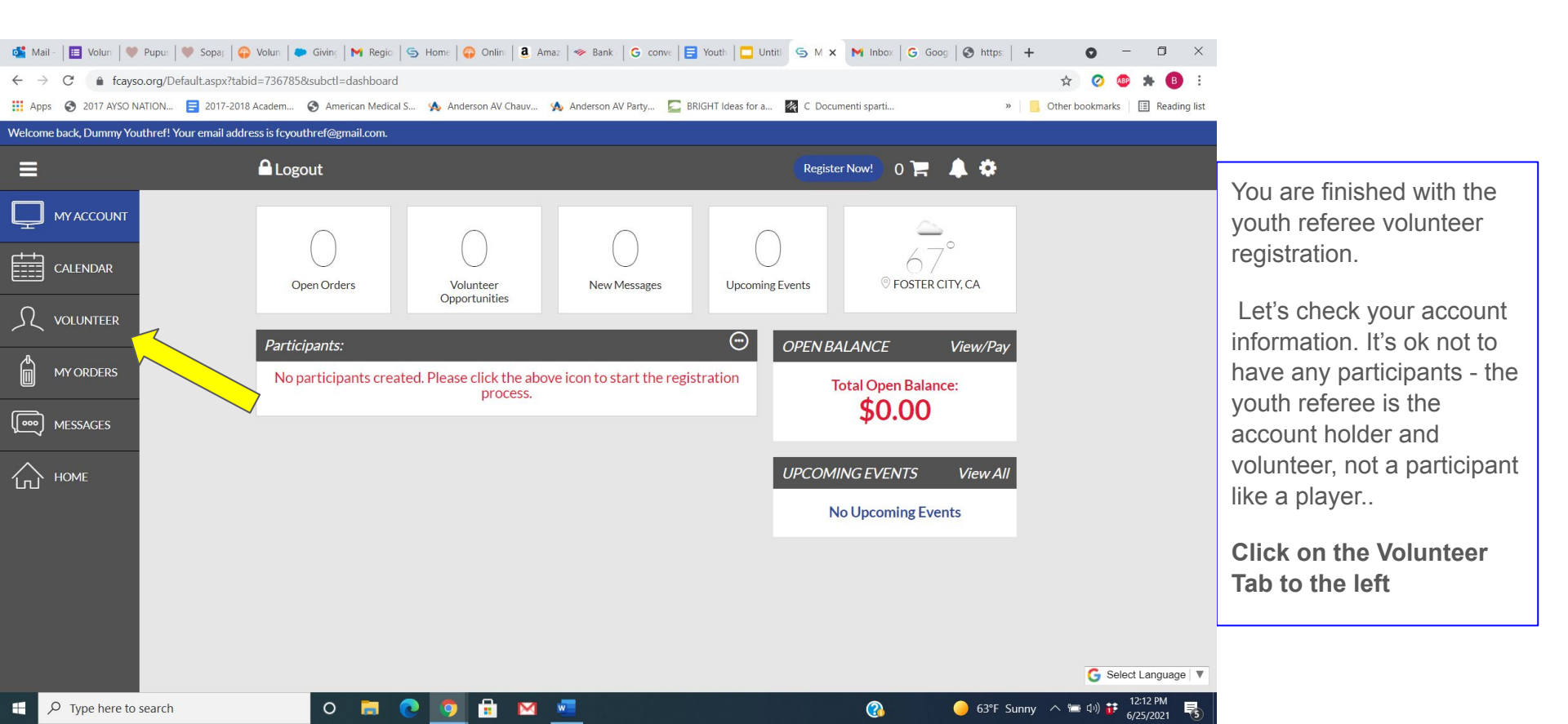

| 💕 Mail - 🛛                        | 🔲 Volun   🤎 Pupu:   🤎 Sopas   😱 Volun   🌨 Givin:   M Regio   S Home   😜 Onlin   🍓 Amaz   🧇         | Bank   G conve   🗐 Youth   🛄 Untit! 🔄 M x M Inbox   G Goog   🔗 https:   🕂 | • - • ×                                                                                                    |
|-----------------------------------|----------------------------------------------------------------------------------------------------|---------------------------------------------------------------------------|----------------------------------------------------------------------------------------------------|
| $\leftrightarrow$ $\rightarrow$ C | C <b>a</b> fcayso.org/Default.aspx?tabid=736785&familyid=1650854405454431331&subctl=volunteersinfo | <b>∽</b> ☆                                                                | 🧿 🤹 🗯 🚯 🗄                                                                                                    |
| 👖 Apps  🕄                         | 🔇 2017 AYSO NATION 🗧 2017-2018 Academ 🔇 American Medical S 救 Anderson AV Chauv 救 Ande              | erson AV Party 🔀 BRIGHT Ideas for a 🕅 C Documenti sparti » 📔 Other b      | ookmarks 🔢 Reading list                                                                                                    |
| Welcome bac                       | ack, Dummy Youthref! Your email address is fcyouthref@gmail.com.                                   |                                                                           |                                                                                                    |
| ≡                                 |                                                                                                    | Register Now! 0 🏋 🌲 🏟                                                     |                                                                                                    |
| Ц му.                             | Y ACCOUNT My Roles & Certificates                                                                  | «Back FIND VOLUNTEER ROLES                                                |                                                                                                    |
|                                   | ALENDAR Dummy Youthref - Youth Refere                                                              | 2e<br>Youth Referee (Ages 12-17)                                          | You will see this screen<br>entitled "My Roles and                                                                                          |
| L voi                             | DLUNTEER Details Delete                                                                            |                                                                           | Certificates". If you click<br>"Details" you can see your                                                                                   |
| MY                                | Y ORDERS                                                                                           |                                                                           | certifications. Once you've                                                                                                    |
| MES                               | ESSAGES                                                                                            |                                                                           | CDC Concussion, and                                                                                                    |
| € но                              | OME                                                                                                |                                                                           | Sudden Cardiac Arrest<br>courses you will see the list<br>of certifications that you've<br>completed - see the next slide<br>for an example |
|                                   |                                                                                                    |                                                                           | G Select Language ▼                                                                                                    |

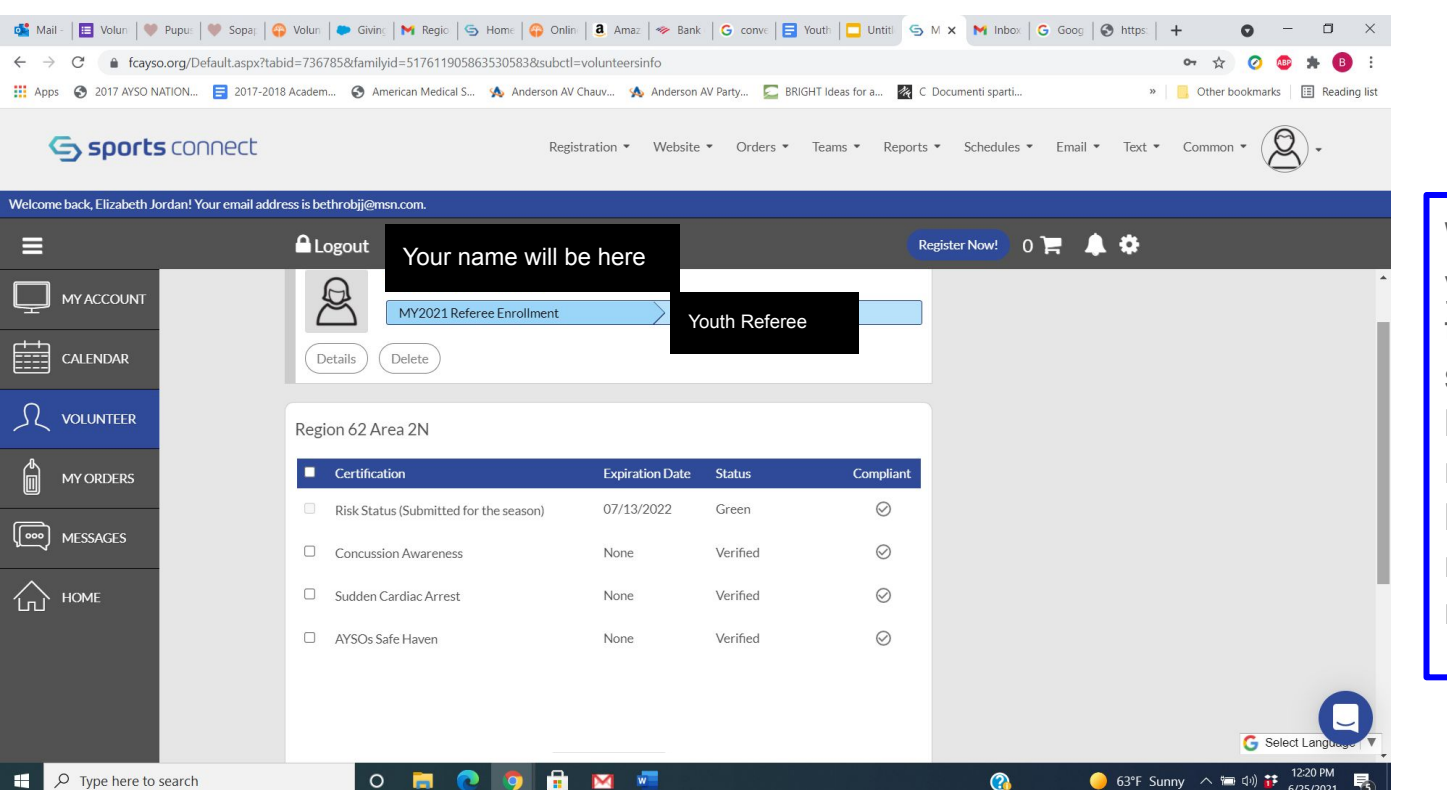

When you've finished your basic AYSO training everything will say "Verified" and will have a green check mark by it. No background check is required for youth referees (Risk Status).